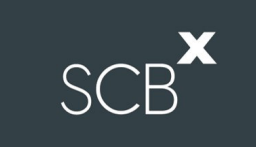

# คู่มือการติดตั้ง Application Cisco Webex Meetings และการลงทะเบียนเข้าร่วมประชุม

สำหรับผู้ใช้งานบนโทรศัพท์มือถือระบบ Android

## 1. ขั้นตอนการติดตั้ง Application Cisco Webex Meetings สำหรับผู้ใช้งานบน Mobile Android

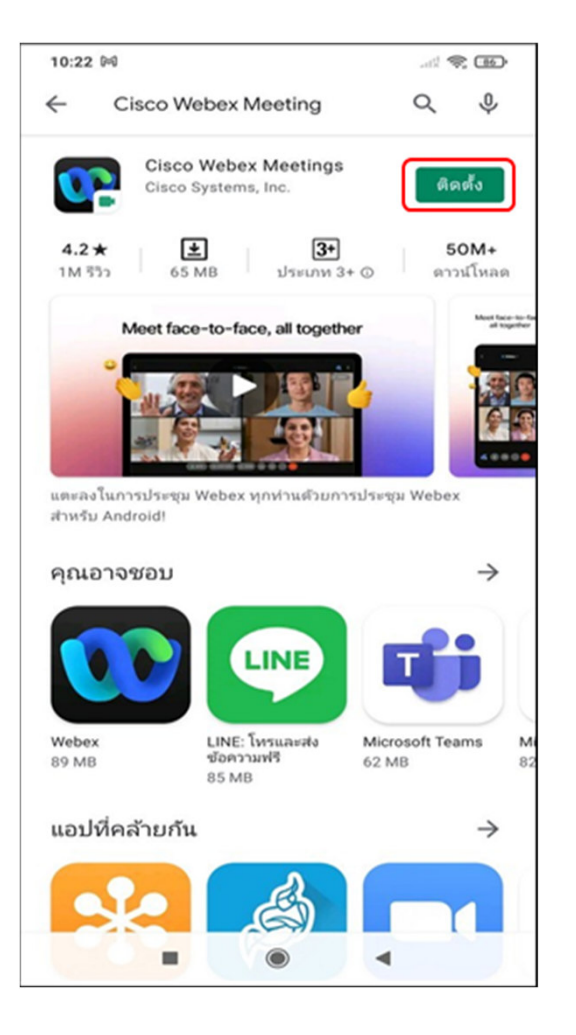

1.1 ดาวน์โหลด Application

- ไปที่ Application Play Store เพื่อทำการค้นหา Application Cisco Webex Meetings

1.2 ค้นหา "Cisco Webex Meetings" จากช่องการการค้นหาของ Application

1.3 กด "ติดตั้ง"

1.4 เมื่อติดตั้งเสร็จสิ้น กด "เปิด" Application

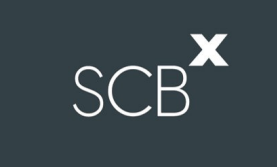

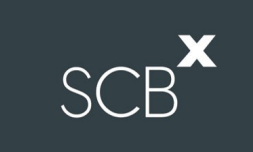

## 2. รายละเอียดขั้นตอนการใช้งาน INVENTECH CONNECT

### 2.1 กรอกข้อมูลสำหรับการยื่นแบบคำร้อง (e-Request)

- ผู้ถือหุ้น/ ผู้รับมอบฉันทะสามารถยื่นแบบคำร้อง โดยเลือกลงทะเบียน "แบบมาด้วยตนเอง" หรือ "แบบรับมอบฉันทะ"

| หน้าหลัก / Home >> ข้อมูลการลงทะเบียนแบบมาด้วยตนเอง / Register Information for Attend in person                                                                                                    |                                     |                                                                                                    |                                                                                                    |  |  |  |  |  |  |
|----------------------------------------------------------------------------------------------------|-------------------------------------|----------------------------------------------------------------------------------------------------|----------------------------------------------------------------------------------------------------|--|--|--|--|--|--|
| ្រ<br>ទោះលើបារផ្តែ<br>(Sharehold                                                                                                    | δαια"<br>(mail)<br>avfu "<br>er ID) | Q မောာင်နောက်သင်းသောက<br>မောင်မေးဆုပ်သောက<br>(Citizen ID/Corporate ID)<br>ကေသလုပ်<br>(Share Number) |                                                                                                    |  |  |  |  |  |  |
| (First )<br>លេខកិហា<br>(Telephone Nu                                                                                                    | కం<br>(ame)<br>ahvst<br>mber)       | unaidha<br>(Last Name)<br>Land Yacuu<br>(Attachfie)                                                 | เมือกไฟด์ ในได้เลือกไฟด์โด<br>1. เอกสารหรือสือเห็ญประชุม (ด้ามี)<br>2. เอกสารสำหารมีครประชาชน (พร้อมเซ็นต์สำหนาดูกต่อง)<br>ระชมบรองรับการใช้งานบนเบราว์เซอร์ chrome / The system supports use on browser chrome |  |  |  |  |  |  |
| บ้าหเจ้าใต้อ่านและตกลงปฏิบิติตามข้อกำหนดการเข้าร่วมประชุม <mark>ข้อกำหนดการเข้าร่วมประชุมต่านระบบ</mark> Inventech Connect<br>I have read and agree to the Requirements for Meeting Attendance via the Inventech Connect |                                     |                                                                                                    |                                                                                                    |  |  |  |  |  |  |
|                                                                                                    | สีดตามสถานะ / Follow                |                                                                                                    | ส่งแบบคำร้อง / Request                                                                                                    |  |  |  |  |  |  |

### 2.2 ตรวจสอบอีเมล "แจ้งการอนุมัติแบบคำร้องขอสำหรับใช้งาน Inventech Connect"

- ให้กดลิงก์สำหรับการลงทะเบียนเพื่อเข้าร่วมประชุม

| แจ้งการอนุมัติแบบคำร้องขอสำหรับการใช้งาน INVENTECH CONNECT แบบมาด้วยตนเอง 🔤 🕬 |                                                                                                    |                           |   | ē | Ø |  |  |  |
|-------------------------------------------------------------------------------|----------------------------------------------------------------------------------------------------|---------------------------|---|---|---|--|--|--|
| :                                                                             | e-Request to me 👻                                                                                                    | 11:03 AM (43 minutes ago) | ☆ | 4 | : |  |  |  |
|                                                                               | เรียน ดุณ สุทธิดา แย้มทัศน์                                                                                                    |                           |   |   |   |  |  |  |
|                                                                               | ทางบริษัท ฯ ขอเรียนให้ท่านทราบว่า ระบบได้ทำการอนุมัติแบบคำร้องขอสำหรับการใช้งาน Inventech Connect ของท่านเรียบร้อยแล้ว ตามรายละเอียดด้านล่างนี้โดยท่านสามารถเข้าร่วมการประชุมของ บริษัท อินเวนท์เทค ซิสเท็มส์<br>(ประเทศไทย) จำกัด ได้วันที่ 08 กุมภาพันธ์ 2564 ตั้งแต่เวลา 14:00 น. เป็นต้นไป (ท่านผู้ถือหุ้นสามารถเข้าใช้งาน Application Webex ได้ในวันที่ 08 กุมภาพันธ์ 2564 ตั้งแต่เวลา 8:30 น. เป็นต้นไป) |                           |   |   |   |  |  |  |
| ข้อมูลสำหรับการเข้าร่วมประชุม ดังนี้                                          |                                                                                                    |                           |   |   |   |  |  |  |
|                                                                               | - ลิงก์สำหรับการลงทะเบียนเข้าร่วมประชุม : <u>https://app.inventech.co.th/demo_e-Vote/Conference/Authen</u>                                                                                                    |                           |   |   |   |  |  |  |
|                                                                               | - ลิงก์สำหรับการลงทะเบียนเข้าร่วมประชุม (สำหรับผู้ถือหุ้นที่ไม่ประสงค์จะรับชมถ่ายทอดสด) : <u>https://app.inventech.co.th/demo_e-Vote/HOME/LOGINPORTAL</u>                                                                                                    |                           |   |   |   |  |  |  |
| รหัสสำหรับการเข้าใช้งานระบบ                                                   |                                                                                                    |                           |   |   |   |  |  |  |
|                                                                               | - Username : <u>sutida.is23@gmail.com</u>                                                                                                    |                           |   |   |   |  |  |  |
|                                                                               | - Password : IhW1@Zvr                                                                                                    |                           |   |   |   |  |  |  |
|                                                                               |                                                                                                    |                           |   |   |   |  |  |  |

SCB

## 2.3 การลงทะเบียนเพื่อเข้าร่วมประชุม (e-Register)

- นำ Username และ Password ที่ได้รับจากอีเมลตามข้อ 2.2 มากรอก จากนั้นกด Sign in

# SCB

# ขั้นตอนนี้จะถือว่าผู้ถือหุ้นทำการลงทะเบียนเข้าร่วมประชุมเรียบร้อยแล้ว ซึ่งจะทำให้ผู้ถือหุ้นถูกนับเป็นองค์ประชุม จากนั้นให้กดที่ปุ่ม

"รับชมถ่ายทอดสด"

### 2.4 ระบบแสดงข้อมูลการลงทะเบียน

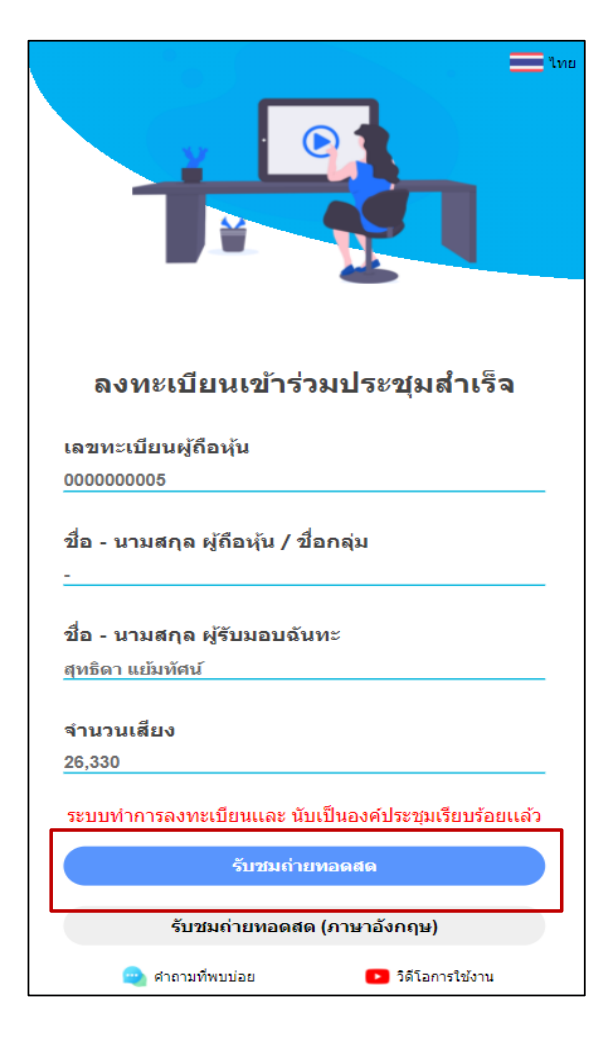

# SCB**×**

# Join the meeting If you're the meeting host, sign in to start the meeting Email address Remember me Sign in webex

- กดปุ่ม "Join" เพื่อเข้าใช้งาน Application Cisco Webex Meetings
- กรณีไม่เคยเข้า Cisco Webex Meetings มาก่อน ให้กด "Accept"
- ผู้ถือหุ้น/ ผู้รับมอบฉันทะกรอก "ชื่อ" ในช่อง Display Name

2.5 กรอกรายละเอียดเพื่อลงทะเบียนเข้ารับชมถ่ายทอดสดผ่าน Application Cisco Webex Meetings

- จากนั้นให้กรอก "อีเมล" ในช่อง Email address ซึ่งจะต้องตรงกับที่แจ้งไว้ในขั้นตอน การยื่นแบบคำร้อง e-Request
- กด "ตกลง/อนุญาตการเข้าถึงต่าง ๆ ของ Application"
- ระบบจะแสดงรายละเอียดการประชุม ให้กดปุ่ม "Join" เพื่อเข้าร่วมประชุม

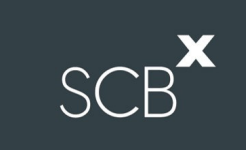

### 2.6 เงื่อนไขการใช้งานระบบ : สิ่งที่ผู้ถือหุ้นจะต้องจัดเตรียมสำหรับการประชุม

การทำงานของระบบประชุมผ่านสื่ออิเล็กทรอนิกส์ Cisco Webex Meetings และระบบ Inventech Connect ขึ้นอยู่กับ ระบบอินเทอร์เน็ตที่ผู้ถือหุ้นหรือผู้รับมอบฉันทะใช้งาน รวมถึงอุปกรณ์ และ/หรือโปรแกรมที่ติดตั้งในอุปกรณ์ ทั้งนี้ ผู้ให้บริการ ระบบประชุมได้มีคำแนะนำในเรื่องการใช้อุปกรณ์และ/หรือโปรแกรมที่ติดตั้งในอุปกรณ์เพื่อเข้าร่วมประชุมผ่าน สื่ออิเล็กทรอนิกส์ดังนี้

- 1. ความเร็วของอินเทอร์เน็ตไม่ควรต่ำกว่า 4 Mbps
- 2. โทรศัพท์เคลื่อนที่/อุปกรณ์แท็บเล็ตที่ใช้ระบบปฏิบัติการ Android จะต้องรองรับ Android 9.0 ขึ้นไป

#### วิธีการตรวจสอบ Version ของระบบปฏิบัติการ Android

เลือก "การตั้งค่า หรือ การตั้งค่าเพิ่มเติม > เกี่ยวกับโทรศัพท์ > ข้อมูลซอฟต์แวร์ หรือเวอร์ชั่น Android